## Scratch met micro:bit 2

Bij veel spelletjes in Scratch is de tijd die je nodig hebt belangrijk. In deze opdracht gaan we een variabele gebruiken om de verlopen tijd te meten.

## Kies voor een nieuw bestand

De achtergrond en de sprite zijn nu even niet van belang. Je mag ze wel veranderen, maar in deze opdracht doen we er niets mee.

| Maak een variabele met de naam 'Tijd'                                                                                                    | Variabelen                                    |
|----------------------------------------------------------------------------------------------------|-----------------------------------------------|
| Klik daarvoor in het veld met de naam 'Maak een variabele' en geeft de naa                                                                                                    | Maak een variabele                            |
| 'Tiid' on                                                                                                    |                                               |
| Een variabele wordt standaard op het toneel getoond.                                                                                                    |                                               |
| Controleer nog even of de micro:bit gekoppeld is                                                                                                    |                                               |
| Om te kunnen werken met de micro:bit moeten er een paar aansluitingen w<br>Tijdens de voorbereiding van deze les hebben de begeleiders deze aansluit<br>Als je de uitbreiding voor de micro:bit hebt/is geladen dan zie je in de<br>bovenrand: | orden gemaakt.<br>ingen al gemaakt.           |
| Belangrijk is het vinkje in een groen rondje!<br>Je kunt dat vinkje zien als je in de linkerkantlijn kiest voor de uitbreiding<br>micro:bit.                                                                                                   | micro:bit                                     |
| Test de klok                                                                                                    |                                               |
| Schrijf de code om de tijd met 1 seconde te verhogen als er op de knop A<br>wordt geklikt.                                                                                                    | als knop A  ingedrukt is verander Tijd  met 1 |
| Voordat je verder gaat: test de code!                                                                                                    |                                               |
| Laat de klok lopen                                                                                                    |                                               |
|                                                                                                    | wanneer op 🔽 wordt geklikt                    |
| De klok wordt op nul gezet en gestart door een klik op de groene vlag.<br>In de herhaal lus wordt de tijd met 1 verhoogd waarna 1 seconde wordt<br>gepauzeerd.                                                                                 | maak Tijd 🕶 0 a a a<br>herhaal                |
| _oopt de klok een beetje op tijd? Een kleine afwijking mag.                                                                                                    | verander Tijd - met 1                         |
| Voordat je verder gaat: test de code!                                                                                                    | wacht 1 sec.                                  |
| Stop de klok                                                                                                    |                                               |
| Met de knop B op de micro:bit laten we klok stoppen.                                                                                                    | als knop B 	 ingedrukt is                     |
|                                                                                                    | stop alle -                                   |